# WALA チュートリアル 2 -バイトコード解析-

### 愛知県立大学 山本研究室 藤浦 祥雅\*

はじめに

このチュートリアルでは, WALA[1]を用いた Java バイトコード解析について説明します.

#### 1 前準備

WALA について説明する前に,プロジェクトの準備とテストデータの準備について説明します.

#### 1.1 プロジェクトの準備

サンプルコードを記述するためのプロジェクトを作成します. WALA は Eclipse プラグインに依存しているため,プロジェクトは Java プロジェクトではなく, Plugin プロジェクトを作成します.

- 1. メニューの [File]  $\rightarrow$  [New]  $\rightarrow$  [Other] を選択
- 2. (Plug-in 開発内の) Plug-in プロジェクトを選択し, [Next] を選択
- 3. Project name を入力し, [Next] を選択
- 4. Option のチェックをすべてはずし, [Finish] を選択

手順4で, Activity を作成しないよう設定し, テンプレートを利用せずにプロジェクトを作成します.このチュートリアルでは Project name を jp.yamamotolab.tutrial.wala とします.

次に「Plug-in Dependencies」(プラグイン依存関係)に先ほどインポートした三つのプロジェクト (wala.core, wala.ide, wala.shrike) と, wala.core が依存している org.eclipse.core.runtime プラ グインを追加します.

- 1. <PROJECT\_TOP>/META-INF/MANIFEST.MF を開く
- 2. 画面下にある, [Dependencies] タブを選択
- 3. 「Required Plug-ins」に, com.ibm.wala.core, com.ibm.wala.shrike, com.ibm.wala.ide と org.eclipse.core.runtimeの四つを加える

<sup>\*</sup>mail:[qtutorial@gmail.com]

最後に解析除外対象を指定するファイル (Exclusions.txt) を作成します.場所は作成したプロジェ クトの直下に配置します.(jp.yamamotolab.tutrial.wala/Exclusions.txt のように)

| _  | ••••••••••••••••••         |
|----|----------------------------|
| 1  | java\/awt\/.*              |
| 2  | java\/applet\/.*           |
| 3  | java\/beans\/.*            |
| 4  | java\/nio\/.*              |
| 5  | java\/rmi\/.*              |
| 6  | java\/security\/.*         |
| 7  | java\/sql\/.*              |
| 8  | java\/util\/.*             |
| 9  | java\/text\/.*             |
| 10 | java\/math\/.*             |
| 11 | java\/net\/.*              |
| 12 | javax \/.*                 |
| 13 | com / sun / .*             |
| 14 | sun / / . *                |
| 15 | org\/.*                    |
| 16 | $sunw \setminus /.*$       |
| 17 | java\/io\/.*               |
| 18 | java\/lang\/annotation\/.* |
| 19 | java\/lang\/reflect\/.*    |
| 20 | java\/lang\/management\/.* |
| 21 | java\/lang\/instrument\/.* |
| 22 | java\/lang\/ref\/.*        |
| 23 | netscape \/.*              |

リスト 1: Exclusions.txt の例

この Exclusions.txt については,後ほどに説明します. 以上で,プロジェクトの準備は完了です.

#### 1.2 テストデータの準備

このチュートリアルでは,以下の Java コードを解析することとします.

リスト 2: Hello.java

```
public class Hello {
1
2
            public void run() {
3
                     String s = "Hello, WALA!!";
4
                     System.out.println(s);
\mathbf{5}
            }
6
7
            public static void main(String[] args) {
8
                     Hello h = new Hello();
9
                     h.run();
10
            }
11
   }
```

今回はバイトコード解析なので,コンパイルを行い,また jar で固めます.Hello.java のあるディレクトリまで移動して

1. javac Hello.java

2. jar cvf Hello.jar \*.class

とします. できた Hello.jar は先ほど作成したプロジェクト直下に配置してください. (jp.yamamotolab.tutrial.wala/Hello.j のように)

以上で, テストデータの準備は完了です.

### 2 バイトコード解析をする

準備が整ったところで,本題のバイトコード解析について説明したいと思います. WALA ではどのファイルを解析するのかなど解析範囲を AnalysisScope クラスをとして管理しています.そのため,AnalysisScope オブジェクトを生成することから始めます.

リスト 3: AnalysisScope の生成

```
1
2
3
4
```

1

```
AnalysisScope scope =
    AnalysisScopeReader.makeJavaBinaryAnalysisScope(
        "Hello.jar",
        FileProvider.getFile("Exclusions.txt"));
```

AnalysisScope オブジェクトは new でも生成できますが,こまごました設定をしなくていいように,便利なユーティリティが用意されています.

 $\sim$  makeJavaBinaryAnalysisScope() -

public static AnalysisScope makeJavaBinaryAnalysisScope( java.lang.String classPath, java.io.File exclusionsFile) throws java.io.IOException

classPath File.pathSeparator で分けられた,解析対象のパス

exclusionsFile exclusions が記述されたファイル

これで Hello.jar を解析対象とした AnalysisScope が作成されました.このとき解析対象となる のは Hello クラスだけでなく, Java 標準ライブラリ全体も含まれます.しかし, Java 標準ライブラ リすべてを含めると処理も多くなり,無駄に処理時間とメモリ空間が必要となるため,必要の無い パッケージ(やクラス)を除くことができます.その解析対象としないパッケージを Exclusions.txt で指定しています.Exclusions.txtを変更することで無駄な処理を省くことができます. scope の利用例として,以下にクラス階層の取得方法について説明します.

リスト 4: クラス階層の取得

IClassHierarchy cha = ClassHierarchy.make(scope);

クラス階層はIClassHierarchyクラスとして扱われます.クラス階層を取得するにはClassHierarchy.make() メソッドを用います.

クラス階層については,別のチュートリアルにて説明します.

### 3 おわりに

今回は以下のことを行いました.

- プロジェクトの作成
- テストデータの作成
- ・ AnalysisScope について
- ・ Exclusions.txt について

次のチュートリアルでは,ソースコード解析における AnalysisScope の扱い方について説明します.

## 参考文献

[1] WALA wiki : http://wala.sourceforge.net/wiki/

## 環境

- Windows XP
- Eclipse 3.5.2
- Java 1.5.22
- WALA 1.3.1M1

## 変更履歴

2010/11/17: Ver 1.0: 公開開始